# 苏采云框架协议采购人操作手册

### 文件变更记录

| 版本    | 变更         | 变更 | 变  | 亦再接西          | 夕计         |
|-------|------------|----|----|---------------|------------|
| 号     | 日期         | 类型 | 更人 | 文史摘安          | <b>奋</b> 往 |
| 1.1.0 | 2022.09.30 | А  | 张靖 | 增加框架协议采购单位操作手 |            |
|       |            |    |    | 册【合同备案】       |            |
|       |            |    |    |               |            |
|       |            |    |    |               |            |
|       |            |    |    |               |            |

变更类型: A-增加、M-修订、D-删除

| 4  |
|----|
| 4  |
| 5  |
| 5  |
|    |
| 13 |
| 14 |
|    |

## 第1章 采购计划管理

#### 1.1 采购实施计划

1、采购人登录财政一体化系统,进行【政府采购实施计划】的申请,采购 方式需选择【框架协议】,采购品目需保证与采购的商品品目保持一致,例如: 台式计算机 A02010104,否则购买商品选择关联计划提交订单时,会进行校验判 断,不一致的会导致无法下单。

2、政府采购实施计划申请并审核完成后,采购人即可以登陆苏采云平台进 行采购单位的采购环节,具体操作详见"第2章 采购单位采购"。

## 第2章 采购单位采购

#### 2.1 采购单位下单

1、采购人登录系统,进入采购人工作台,点击【采购门户-框架协议门户】 进入框架协议电子采购平台。

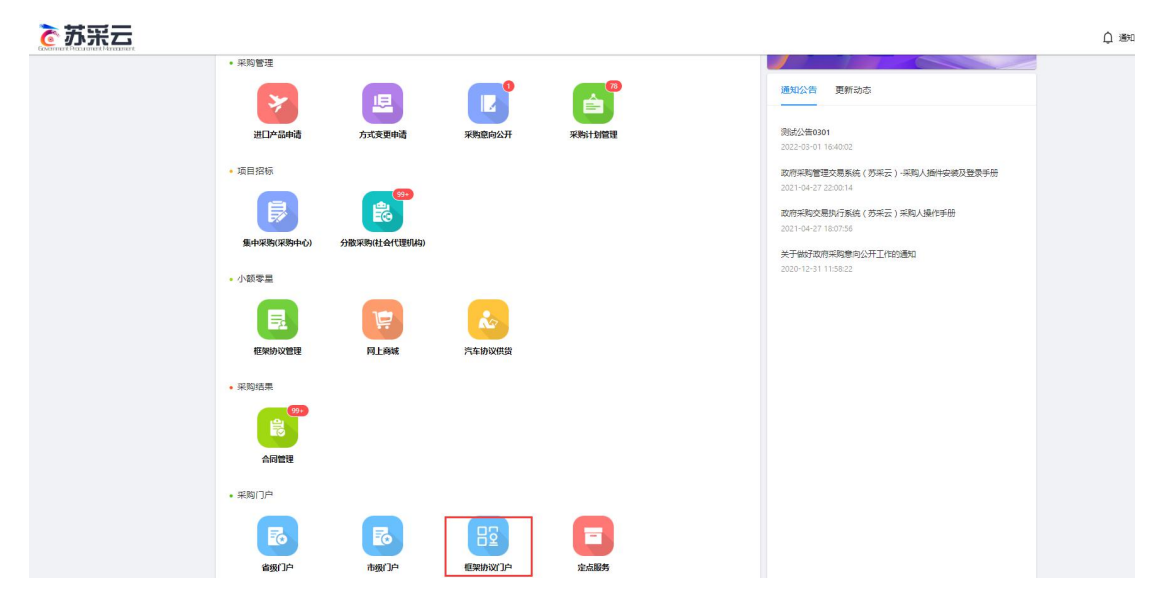

2、进入框架协议采购平台,以货物类为例,点击【货物类框架协议】,弹出 货物类框架协议页面。

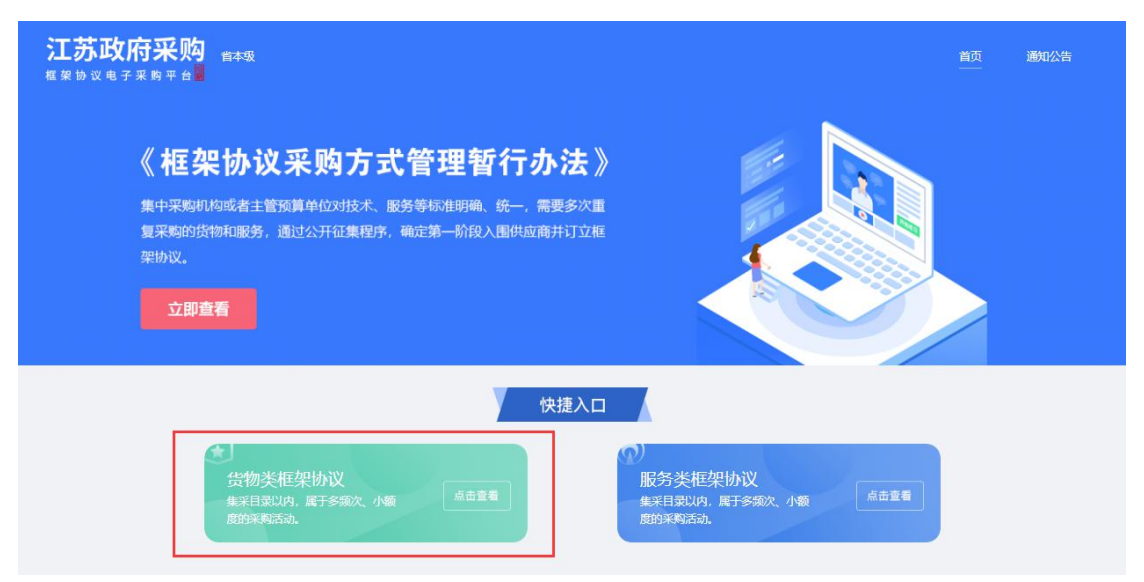

在货物分类下选择需要采购的货物类型,点击进入此类型货物的商品查看页 面。

|                                                                                                    | 反计                                                                                                    | <b></b>                                                              | 框架协                                                                                                 | 12                                                                                       |                                                                                                    |
|----------------------------------------------------------------------------------------------------|----------------------------------------------------------------------------------------------------|----------------------------------------------------------------------|----------------------------------------------------------------------------------------------------|------------------------------------------------------------------------------------------|----------------------------------------------------------------------------------------------------|
|                                                                                                    | 采购机构实行采购文件标                                                                                                    | 准化、行业操作规范                                                            | 5化等,为促进框架协议采则                                                                                       | 购的行业标准化建设                                                                                |                                                                                                    |
| ×٠                                                                                                    |                                                                                                    |                                                                      |                                                                                                    |                                                                                          |                                                                                                    |
|                                                                                                    |                                                                                                    | B                                                                    |                                                                                                    |                                                                                          |                                                                                                    |
| 计算机                                                                                                    | 打                                                                                                    | 印机                                                                   | 防火墙                                                                                                 |                                                                                          |                                                                                                    |
|                                                                                                    |                                                                                                    | 二次竞价、顺序轮候                                                            | 方式:直接选定、二次竞价、                                                                                       | 顺序轮候                                                                                     |                                                                                                    |
| 式: 直接选定、二次竟价、顺序轮候                                                                                                    |                                                                                                    |                                                                      |                                                                                                    |                                                                                          |                                                                                                    |
| 式: 直接送定、二次完价、顺序轮候告。                                                                                                    | · //34. 直接因足、                                                                                                    |                                                                      | 供应商                                                                                                 | 咸交金額(元)                                                                                  | 成交时间                                                                                                    |
| た: 面積透差、二次間が、順序始構<br>告・<br>(7.4)<br>(7.4)<br>(7. | <ul> <li>A3X- 単語用の定、</li> <li>原現人</li> <li>東京即电大学</li> </ul>                                                                                           | 江苏省飞                                                                 | 供应意                                                                                                 | 成交金额(元)<br>2,000,000.00                                                                  | 成交付日<br>2022-04-                                                                                                    |
| は: 直接送法、二次現价、順序始備<br>古・<br>「前編号<br>2022042112342<br>2022042112342                                                                                                    | <ul> <li>A3X- 単原因素、</li> <li>原稿人</li> <li>南京印电大学</li> <li>南京印电大学</li> </ul>                                                                            | :I.56° (;<br>.I.56° (;<br>.I.56° (;                                  | 供应應 品湾车委托代理商 品湾车委托代理商                                                                               | 成交金额(元)<br>2,000,000.00<br>2,000,000.00                                                  | 2022-04-<br>2022-04-<br>2022-04-                                                                                                    |
| <ul> <li>注: 直接送走、二次乘价、顺序转换模</li> <li>订单编号</li> <li>2022042112342</li> <li>2022042112342</li> <li>2022042112342</li> </ul>                                                                                                    | <ul> <li>ATX- ATROX</li> <li>ATROX</li> <li>ATROX</li> <li>ATROX</li> <li>ATROX</li> <li>ATROX</li> <li>ATROX</li> <li>ATROX</li> <li>ATROX</li> </ul> |                                                                      | 供应商            四汽车委托代還商            回汽车委托代還商            回汽车委托代還商                                     | 成交金額(元)<br>2,000,000.00<br>2,000,000.00<br>2,000,000.00                                  |                                                                                                    |
| th: 面积透淀、二次現价、順序特合欄                                                                                                    |                                                                                                    | : 江苏首 18<br>: 江苏首 18<br>: 江苏首 18<br>: 江苏首 18<br>: 江苏首 18<br>: 江苏首 18 | 供应商            回汽车委托代通商            回汽车委托代通商            运汽车委托代通商            运汽车委托代通商                 | 應及金額(元)<br>2,000,000.00<br>2,000,000.00<br>2,000,000.00<br>2,000,000.00                  | Image: mage:  |
| tr      tr      tr      tr      tr     tr                                                                                                    |                                                                                                    |                                                                      | 供应痛       由汽车委托代理病       由汽车委托代理病       自汽车委托代理病       固汽车委托代理病       固汽车委托代理病                      | 応交金額(示)<br>2,000,000.00<br>2,000,000.00<br>2,000,000.00<br>2,000,000.00<br>2,000,000.00  | Image: Control of the control of the contro |
| tr      tr                                                                                                    |                                                                                                    |                                                                      | 供应應        計准主要托代還商        計准主要托代還商        計准主要托代還商        計准主要托代還商        計准主要托代還商        計算主要托代還商 | ■完全金額(元)<br>2,000,000.00<br>2,000,000.00<br>2,000,000.00<br>2,000,000.00<br>2,000,000.00 | Image: Control of the second second |

3、此处以计算机为例,在货物分类中点击计算机。

| 计算机类型 台式计算         | <mark>章机</mark> 使携式计算机 |                                          |             |            |
|--------------------|------------------------|------------------------------------------|-------------|------------|
| 产品品牌 全部            | 华硕 小米 华为               |                                          |             |            |
| <b>硬盘类型</b> 全部     | 国态硬盘(SSD) 混合硬盘 机械硬盘    | t                                        |             |            |
| 排序 最新 (1) 价格 (1) 评 | 价 💲 销量 💲 请输入商品名称       | Q                                        |             | 撞索結果 5 条   |
|                    |                        |                                          |             |            |
| ¥ 50,000.00        | ¥ 5,000.00             | ¥ 10,000.00                              | ¥ 10,000.00 | ¥ 6,000.00 |
| 主材1                | 电脑                     | 电脑                                       | 电脑          | ì          |
| +加入对比              | +加入对比                  | +#U/\\\\\\\\\\\\\\\\\\\\\\\\\\\\\\\\\\\\ | (Hteckat+   | +#11入对#2   |

【计算机类型】: 可选择的计算机类型。

【产品品牌】: 可选择的计算机品牌。

【硬盘类型】: 可选择的计算机硬盘类型。

【排 序】: 根据上架时间、价格、评价、销量进行降序或升序展示商品 图片、商品名称和商品价格。

【请输入商品名称】: 根据商品名称进行模糊查询操作。

| <b>江苏政府采购</b> 黄本                                         | 级                                  |             |                     |                     |
|----------------------------------------------------------|------------------------------------|-------------|---------------------|---------------------|
| <b>计算机类型 台武计算机 便</b><br>产品品牌 全部 华硕<br><b>骑盘关型</b> 全部 国态语 | 携式计算机<br>小米 华为<br>盘(SSD) 混合硬盘 机械硬盘 |             |                     |                     |
| 排序 最新≑ 价格≑ 评价≑ 铜                                         | ▲ - 请编入商品名称 Q.                     |             |                     | 撞激結果 5 条            |
|                                                          | RAN DELE                           |             | X10011 Book Pro Vem | XIBORI José Pro 16m |
| ¥ 50,000.00                                              | ¥ 5,000.00                         | ¥ 10,000.00 | ¥ 10,000.00         | ¥ 6,000.00          |
| 主材1                                                      | 电脑                                 | 电脑          | 电脑                  | Ť.                  |
| +加入对比                                                    | +加入对比                              | +加入对比       | +加入对比               | +加入对比               |

4、采购人挑选符合需求的产品,选择商品后进入商品详情页查看。

|           | 电脑<br>适合系明品目 台式计算机 (AQ2010104) 上版时间: 2022-07-18 16:12:28                                    |  |
|-----------|---------------------------------------------------------------------------------------------|--|
|           | bi设价 ¥ 5,000.00/介      で度 単次時买属106(盒),优量3%; 単次時买属20倍(盒),优量10%; 単次時买属50倍(盒),优量20%;      服務 无 |  |
|           | 款量 1                                                                                        |  |
| < 💽 💽 💀 > | 转材                                                                                          |  |
|           | 合计金额 ¥ 5,000.00<br>起译委托代码自用                                                                 |  |

#### 切换商品图,可预览查看商品细节图。

|                               | 电脑<br>适合采购品目 台云      | 計算机 (A02010104) 上期时间: 2022-07-18 16:12:28                                   |
|-------------------------------|----------------------|-----------------------------------------------------------------------------|
| • 332                         | 协议价                  | ¥ 5,000.00 /↑<br>单次购买清10台 (金),优車3%; 单次购买满20台 (金),优車10%; 单次购买满50台 (金),优車20%; |
|                               | 服务                   | 无                                                                           |
| BailWire 日独灰                  | 数量                   |                                                                             |
| < 💽 💽 💽 >                     | 耗材                   | 競校示 ¥ 200.00 1                                                              |
|                               | 合计余额                 | · · · · · · · · · · · · · · · · · · ·                                       |
|                               |                      | と将委托代理商直動                                                                   |
| <b>商品详结</b> 详细参数 塔切委托华语商(2) 音 | ·易评价(0) 成本;          | 78                                                                          |
| 12312312                      | Marri 91(97 - 20026) | um .                                                                        |

查看商品名称、品目、上架时间、协议价以及商品的优惠政策、包含的服务。

|                             | 电脑 适合采购品目 台封 | t计算机 (A02010104)   上頭时间: 2022-07-18 16:12:28                                  |
|-----------------------------|--------------|-------------------------------------------------------------------------------|
|                             | 协议价          | ¥ 5,000.00 /介<br>单次购买清10台(会),优惠3%; 单次购买满20台(会),优惠10%; 单次购买高50台(会),优惠20%;<br>无 |
| Emiliaria                   | 数量           |                                                                               |
| < 💽 💽 💀 >                   | 耗材           | <ul><li>魚标 ¥ 200.00</li><li>200.00</li><li>200.00</li><li>200.00</li></ul>    |
|                             | 合计金额         | ¥ 5,000.00                                                                    |
|                             |              | 选择委托代理商直购                                                                     |
| <b>商品详情</b> 详细参数 授权委托代理商(2) | 商品评价(0) 成交订  | 己录                                                                            |

#### 查看关于此商品的详细信息。

|                               | 电脑         |                                                         |
|-------------------------------|------------|---------------------------------------------------------|
|                               | 适合采购品目 台式计 | 福机 (A02010104) 上瞬时间: 2022-07-18 16:12:28                |
|                               | 协议价        | ¥ 5,000.00 /                                            |
| 25 77                         | 优惠         | 单次购买满10台(含),优壤3%; 单次购买满20台(含),优壤10%; 单次购买满50台(含),优壤20%; |
|                               | 服务         | 无                                                       |
| Ballonne Pitter               | 数量         | 1                                                       |
| < 💽 🔯 💀 >                     | 耗材         | 確盡 ¥80.00 1                                             |
|                               |            | 銀标 ¥ 200.00 1                                           |
|                               | 合计金额       | ¥ 5,000.00                                              |
|                               |            | 选择委托代理商自购                                               |
| <b>商品详情</b> 详细参数 授权委托代理商(2) 商 | 品评价(0) 成交记 | ж.                                                      |
| 12312312                      |            |                                                         |

【商品详情】:显示商品详情信息。

【详细参数】:显示商品基础属性及详细参数信息。

【授权委托代理商】:显示相关授权委托代理商。

【商品评价】:显示已完成订单的商品评价信息。

【成交记录】: 此商品已完成的订单信息。

输入需要购买的商品数量、耗材数量,点击【选择委托代理商直购】。

|                                | 电脑<br>适合采购品目 台; | 式计算机 (A02010104) 上端时间: 2022-07-18 16:12:28                                       |
|--------------------------------|-----------------|----------------------------------------------------------------------------------|
|                                | 协议价<br>代惠<br>服务 | ¥ 5,000.00 /☆<br>単次時死満10台(論), 优重3%; 単次時死満20台(論), 优重10%; 単次時死満50台(論), 优重20%;<br>无 |
|                                | 数量              |                                                                                  |
| < 🐹 🐹 🐼 🖓                      | 耗材              | 展時 ¥ 200.00 1                                                                    |
|                                | 合计金额            | ● 键盘 ¥ 800.00 1 ¥ 5,000.00                                                       |
|                                |                 | 选择委托代理前直则                                                                        |
| <b>商品详稿</b> 详细参数 授权委托代理商(2) 商品 | 計平价(0) 成交       | 记录                                                                               |

下方自动弹出已授权委托的代理商,选择合适的供应商,点击【购买】按钮,进入下单页面。

| F 6 16                               | - 時前处理器<br>3  | 服务 无                              |          |             |            |
|--------------------------------------|---------------|-----------------------------------|----------|-------------|------------|
| 3核心16线程 4.40<br>Strattarteen Familie | SHz 70W       | 数量 2                              |          |             |            |
|                                      | X III X       | 耗材                                | 400.00 2 |             |            |
|                                      |               | 合计金额 ¥ 10,000.                    | 00       |             |            |
|                                      |               | 选择委托代                             | 里商直购     |             |            |
| 品详情 详细参数                             | 授权委托代理商(2) 商品 | 评价(0) 成交记录                        |          |             |            |
| 供应商                                  | 近期销量 ♀        | 报价(元) /上架时间                       | 联系人      | 联系方式        | 操作         |
| 常州测试供应商                              | 0             | ¥ 5,000.00<br>2022-07-18 16:12:28 | 测试供应商    | 13221231122 | 购买 投诉 童香评论 |
| 徐州供应商2                               | 0             | ¥ 5,000.00<br>2022-07-18 16:12:28 | 章天       | 18606170622 | 购买 投诉 宣告评论 |
|                                      |               |                                   |          |             | # 178 × 11 |

#### 5、点击【关联采购计划】。

| 计划             |        |        |             |            | 关联采购讨       |
|----------------|--------|--------|-------------|------------|-------------|
| 构计划编号          | 采购计划名称 | 采购品目   |             | 预算金额(元)    | 可用金額(元) 操作  |
|                |        | 暂无采购   | 计划, 请关联采购计划 |            |             |
| 對托代理商: 常州测试供应和 | â      |        |             |            |             |
| 有品信息.          |        | 属性     |             | 单价(元) 章    | 24 金額(元) 操作 |
|                |        | 销售属性:1 |             | ¥ 700.00 1 | ¥ 700.00    |
| 路承诺:无          |        |        | 🗌 是否议价      | 客户要求说明:    |             |
| 也址             |        |        |             |            | 新導收货灯       |

根据采购计划编号、采购计划名称进行模糊查询操作,选择采购品目查询操

| 作, | 选择对应的采购计划, | 点击 | 【确定】 | 0 |
|----|------------|----|------|---|
|----|------------|----|------|---|

| 框架协议电子采购平台            | 本次采购釜额11.00元; 采购                                                                                 | <b>奴</b> 重力 1                                 |                     |                   |          |
|-----------------------|--------------------------------------------------------------------------------------------------|-----------------------------------------------|---------------------|-------------------|----------|
| 首页 / <b>商品下单</b>      | 采购计划编号                                                                                           | 采购计划名称                                        | 采购品目 > 查试           | 甸 重置              |          |
|                       | 采购计划信息                                                                                           | 金额信息                                          | 数量信息                | 无法选择原因            |          |
| 采购计划                  | <ul> <li>计划编号: JSZCLS-320000-<br/>20221085</li> <li>计划名称: 測试521</li> <li>采购品目: 便携式计算机</li> </ul> | 预算金额: 0.00<br>可用金额: <mark>4,971,100.00</mark> | 采购数量: 10<br>可用数量: 3 |                   | 操作       |
| 委托代理商:江苏富深协通科技制       | 计划编号: JSZCLS-320000-<br>20221091<br>计划名称: 编写电脑<br>采购品目: 便携式计算机                                   | 预算金额: 0.00<br>可用金额: 499,890.00                | 采购数量: 10<br>可用数量: 0 | 商品数量大于计划可用数量      |          |
| 商品信息                  | 计划编号: JSZCLS-320000-<br>20221092<br>计划名称: 测试电脑<br>采购品目: 便携式计算机                                   | 预算金额: 0.00<br>可用金额: 49,890.00                 | 采购数量: 10<br>可用数量: 0 | 商品数量大于计划可用数量      | 金額(元) 操作 |
| 小米使携式计算机<br>服务承诺:3年质保 | 计划编号: JSZCLS-320000-<br>20221093<br>→划名称: 电脑<br>采购品目: 便携式计算机                                     | 预算金额: 3,000.00<br>可用金额: 2,901.00              | 采购数量: 10<br>可用数量: 1 |                   | ¥ 11.00  |
|                       |                                                                                                  |                                               |                     | 共7项 < 1 > 10条/页 > | li li    |

确认供应商信息以及主材和所选择的耗材信息,可在此页面编辑购买数量, 删除选择的耗材。

| 品信息   | 周性     |      | 单价(元) 数量      | 金額(元) 操作      |
|-------|--------|------|---------------|---------------|
| 1 1   | 铜售属性:1 |      | ¥ 700.00 15   | ¥ 10,185.00   |
|       | Ψ      |      | ¥ 2,000.00 15 | ¥ 30,000.00 🔠 |
| 5承诺:无 |        | 是否议价 | 客户要求说明:       |               |

【服务承诺】: 查看供应商的服务承诺。

【是否议价】:可勾选,勾选后,采购人下单后可以等待委托代理商发起新 的订单报价进行议价。

【客户要求说明】:默认为空,是否议价勾选时为必填项,未勾选时为非必填项。

| 收货地址      |             |              |        | 新增收货地址 |
|-----------|-------------|--------------|--------|--------|
| 1         | 18768677767 | 江苏省,常州市,天宁区1 | RNARDE | 2      |
| TO MALL V |             |              |        |        |

点击【新增收货地址】,选择所在区域,填入详细地址、收货人、联系号码 后,点击【确定】。点击【更多地址】显示已维护地址信息。

| * 能左区域。  | 法准权反动   | ~ |
|----------|---------|---|
| - MITERS | 明起日本区内的 |   |
| *详细地址:   |         |   |
| *收货人:    |         |   |
|          |         |   |
| *联系号码:   |         |   |

点击【设为默认地址】按钮,再次下单时默认显示此地址,修改、删除收货 信息按钮如下图所示。

| 1                        | 18768677767 | 江苏智,常州市,天宁区1                                                                                                    | 黑松认动出生            |        | -   | 4 |
|--------------------------|-------------|----------------------------------------------------------------------------------------------------|-------------------|--------|-----|---|
| 政府采购活动积极促进政府采购<br>与互联网深度 | 17657567543 | 江苏智智丰级阳辉竭协议采购方式管理暂行力法财政部令算号建设目标进一步规范政府采购活动所<br>叙述组政府采购与互联网采室物理编协议采购方式管理暂行力法财政部令算号建设目标进一步规范<br>政府采购活动积极促进政府采购与互联网保重 | ₩.₩₽₽?   ah-  a - | 设为默认地址 | 2   | C |
| 2                        | 18768677767 | □♥.                                                                                                    | ИДАКАНЫ -         | 设为默认地址 | L   | 1 |
| 收起炉址 八                   |             |                                                                                                    |                   | 删除     | 收货信 | 息 |

采购单位联系信息

| *联系人: | TEST | *联系电话: | 13008812123 |
|-------|------|--------|-------------|
|       |      |        |             |

#### 点击【提交订单】按钮,提示下单成功。

| <b>江苏政府采购</b> 音本级 福來物 议电子采购平台 |              |           |            |              |       |                 |        |
|-------------------------------|--------------|-----------|------------|--------------|-------|-----------------|--------|
| 采购计划                          |              |           |            |              |       |                 | 关联采购计划 |
| 采购计划编号                        | 采购计划名称       | 采购品目      |            | 预算金额(元)      | 可用₫   | 2额(元) 操作        |        |
| JSZCLS-320000-20220638        | 调试测试测试框架协议   | 台式计算机     |            | ¥ 500,000.00 | ¥ 500 | .000.00 删除      |        |
| 委托代理商:常州测试供应商                 |              |           |            |              |       |                 |        |
| 商品信息                          | 属性           |           |            | 单价(元)        | 数量    | 金额(元)           | 操作     |
|                               | 销售属性:1       |           |            | ¥ 700.00     | 15    | ¥ 10,185.00     |        |
| .11                           | -            |           |            | ¥ 2,000.00   | 15    | ¥ 30,000.00     | 删除     |
| 服务承诺: 无                       |              | 🗌 是香议价    |            | 客户要求说明:      |       |                 | le     |
| 收货地址                          |              |           |            |              |       |                 | 新增收货地址 |
| 1 18768677767                 | 江苏省,常州市,天宁区1 |           |            |              | 教认地址  |                 | 2      |
| 更多地址 ∨                        |              |           |            |              |       |                 |        |
| 采购单位联系信息                      |              |           |            |              |       |                 |        |
| * 联系人: TEST                   |              | *联系电话: 13 | 1008812123 |              |       |                 |        |
|                               |              |           |            |              | 总计金额( | 元): ¥ 40,185.00 | 提交订单   |

| <b>江苏政府采购</b><br>概架协议电子来购平台 |                                                            |  |
|-----------------------------|------------------------------------------------------------|--|
|                             |                                                            |  |
|                             | 下单成功                                                       |  |
|                             | 1)早母滋調の元は¥52,600,00<br>商品信号:1201:112011<br>委託代理商名称:常州測试供应商 |  |
|                             | <del>继续购买</del> 查看订单列表 14秒后返回首页                            |  |

### 2.2 合同确认

采购人点击【框架协议管理】-【采购人订单管理】,弹出订单管理页面,点击【合同确认】按钮,进入合同签订页面。

| る 苏采云        |                                     |                          | ☆ 首页 昍 工作台 🗘通知 💽 990099-01 ∨  |
|--------------|-------------------------------------|--------------------------|-------------------------------|
| □ 框架协议管理 ^   | 277 A6287 MI                        |                          | 0.07                          |
| 采购人订单管理      | N-4446.2 N-4446.2 N-4446.           |                          | C MH                          |
| 12 特殊事项申请    | 订单编号:ZGDD-2022-000034 委托代理商:常州测试供应商 | 下單时间:2022-07-28 10:22:21 | 合同确认                          |
| 四 采购计划管理 🛛 🔧 | 1                                   | 成交單价: ¥ 630 x 20         |                               |
| □ 項目采购管理 >   | "当前""更好"。                           |                          | 金额合计(元): 查看详情<br>¥ 52600 合同确认 |
| 后 采购合同管理 🛛 🗸 | 11                                  | 成交舉价: ¥ 2000 x 20        |                               |
| M 统计分析       | 订单编号:ZGDD-2022-000033 委托代理商:希州测试供应商 | 下单时间:2022-07-28 09:22:51 | 已取消                           |
|              | 1<br>销售属性:1                         | 成交单价: ¥700 x 1           | 金額合计(元):<br>¥700 重新详情         |

确认合同信息后,点击右上方【签订】按钮,提示页面签订成功,等待供应 商发货。

| @ 放大   Q 缩小 | 上 下載                         |                         |                | 签订 返回 |
|-------------|------------------------------|-------------------------|----------------|-------|
| Ξ           | <                            | 1 /4 > - 自动缩放 ~ +       |                | ۹     |
|             |                              |                         |                | Î     |
|             | 江苏省政府采购合同                    | 司(货物)(合同编号:             | 1658976319636) |       |
|             | 框架协议采购项目名称: <b>测试</b>        | 框架协议0720qqq             |                |       |
|             | 框架协议采购项目编号: JSZC             | C-320000-ZJZS-2022-0028 |                |       |
|             | 甲方: (采购人) <mark>江苏省采购</mark> | 单位                      |                |       |
|             | 乙方: (成交供应商) <b>常州测</b>       | 试供应商                    |                |       |
|             | 甲、乙双方根据江苏省政府采<br>的结果,签署本合同。  | 购中心(测试框架协议0720qqq)封1    | 闭式框架协议采购项目公开征集 |       |
|             | 一、合同内容                       |                         |                |       |
|             | 标的名称                         | 规格型号                    |                |       |
|             | 1                            | 销售属性:1                  | 20             |       |
|             |                              |                         | 00             |       |

## 2.3 确认收货

采购人点击【框架协议管理】-【采购人订单管理】-【物流信息】,可查看物流信息。

|                       |                                  |                             |                                        |             | 合首页 器 工作台        | (1990) (1990) |
|-----------------------|----------------------------------|-----------------------------|----------------------------------------|-------------|------------------|---------------|
| 订单编号 翻托               | 代理商名称                            | 订单状态 🗸                      | 开始日間 ユ 信束日間                            | 当 Q 豊岡      | C 重要             |               |
| 订单编号:ZGDD-2022-000034 | 委托代理商:                           | 常州调试供应商                     | 下单时间: 2022-07-28 10:22:21              |             |                  | 已发货           |
| 1<br>销售属性:1           |                                  |                             | 成交单价:¥630                              | x 20        | 余额合计(元)          | 宣誓详情          |
| 11                    |                                  |                             | 成交单价: ¥ 2000                           | x 20        | ¥ 52600          | 确认收货<br>合同详惯  |
| 订单编号:ZGDD-2022-000033 | 委托代理商::                          | 常州测试供应商                     | 下单时间:2022-07-28 09:22:51               |             |                  | 已取消           |
| 1<br>新生产4-1           |                                  |                             | 成交单价: ¥ 700                            | x 1         | 金額合计(元)<br>¥ 700 | : 宣委详         |
|                       |                                  |                             | #************************************* |             |                  |               |
|                       |                                  |                             | <del></del>                            | × ****      |                  |               |
| 4                     | 物流信息                             |                             |                                        | ×           |                  |               |
| 4                     | 物流信息<br>发货方式:                    | 物流发货                        | -11.4- 69 (A).                         | ×           |                  |               |
| 4                     | 物流信息.<br>发货方式:<br>物流公司名称:        | 物流发货<br>cs物流公司              |                                        | ×<br>9:22:5 |                  |               |
| 4                     | 物流信息<br>发货方式:<br>物流公司名称:<br>运单号: | 物流发货<br>cs物流公司<br>123456789 |                                        | ×<br>9:22:5 |                  |               |
|                       | 物流信息<br>发货方式:<br>物流公司名称:<br>运单号: | 物流发货<br>cs物流公司<br>123456789 |                                        | ×<br>9:22:5 |                  |               |

点击【确认收货】按钮,进入订单信息页面,可评价对应订单。

| 飞苏采云        |                       | 合 首页 昭 1  | (作台 🗘 通知 💽 990099-0     |
|-------------|-----------------------|-----------|-------------------------|
| 13 框架协议管理 へ |                       |           |                         |
| 采购人订单管理     | び単編号                  | 全询 C 重置   |                         |
| 同 特殊事项申请    | 汀单编号:ZGDD-2022-000034 |           | 已收货                     |
| 四 采购计划管理    | 1<br>成交單价:¥630 x 2    | 10        | <b>表示</b> 注信            |
| 同 項目采购管理 🚽  | 相告属任1                 | 金额:<br>¥! | 合计(元): 合同详情<br>52600 评价 |
| 同 采购合同管理 >  | 11 成交单价: ¥ 2000 x 2   | 10        | 100                     |
|             |                       |           |                         |

| 订单信息                         |                              |                           |
|------------------------------|------------------------------|---------------------------|
| 订单合称: 1                      | 订单编号:ZGDD-2022-000034        | 下单时间: 2022-07-28 10:22:21 |
| 委托代理商评价                      |                              |                           |
| 常州测试供应商                      |                              |                           |
| * 商品符合室 大学大学大学 0分            | *配送這座 大大大大大 0分               | * 服务态度 🗙 🗙 🛧 🛧 7 0分       |
| 商品评价                         |                              |                           |
| 1<br>何告属性:1<br>11<br>¥ 52600 | * 電晶评分 * * * * * 0分<br>商品评价: |                           |
|                              |                              |                           |

返回 提交

对供应商和商品评价后,点击【提交】。

## 2.4 合同备案

点击【合同备案】跳转至订单详情页面

| ● 苏采云           |                        |                     |        | 🏠 平台首页 🗋 通知 | 990099-01 🗸 |
|-----------------|------------------------|---------------------|--------|-------------|-------------|
| 區 我的工作台         | 采购计划编号                 | 采购计划名称              | 采购品目   |             | 预算金額(元)     |
|                 | JSZCLS-320000-20221092 | 测试电脑                | 便携式计算机 |             | ¥ 0.00      |
| 协议合同查询 局 直接选定订单 | 商品信息                   |                     |        |             |             |
|                 | 商品名称                   | 商品属性                |        | 单价(元)       | 数量          |
|                 | 小米便携式计算机               | 内存容量:4GB            |        | ¥ 11.00     | 5           |
|                 | 合同信息                   |                     |        |             |             |
|                 | 合同编号                   | 合同签订日期              | 合同状态   | 技           | 影作          |
|                 | 1664439059579          | 2022-08-30 00:00:00 | 合同已签订  | 合同          | 同详情         |
|                 | 合同备案信息                 |                     |        |             |             |
|                 | 合同编号                   | 备案时间                | 备案状态   | 操作          |             |
|                 | 1664439059579          | —                   | 未留案    | 合同备         |             |
| <               |                        |                     |        |             | 返回          |

点击【合同备案】、页面跳转至合同备案填报,分别填写【主要信息】、【资 金明细】最后保存提交。

| 建填报                          |                            |                      |             |        |
|------------------------------|----------------------------|----------------------|-------------|--------|
| 1 主要                         | 信息                         | 2 资金明细               |             | 3 提交预览 |
| <ol> <li>温馨提示:合同公</li> </ol> | 示的填报内容依据财政部办公厅关于印发《政府采购公告和 | 扣公示信息格式规范(2020年版)》,请 | 核对并完善相关必填项。 |        |
| 基本信息                         |                            |                      |             |        |
| 订单编号:                        | ZGDD-2022-000069           | 订单名称:                | 小米便携式计算机    |        |
| 合同主体                         |                            |                      |             |        |
| 合同编号:                        | 1664439059579              |                      |             |        |
| * 合同名称:                      | 江苏省政府采购合同                  |                      |             |        |
| 采购人(甲方):                     | TEST                       |                      |             |        |
| 地址:                          | 123321                     | 采购人联系方式:             | 13008812123 |        |
| 供应商(乙方):                     | 江苏富深协通科技股份有限公司             |                      |             |        |
| 地址:                          | 南京                         | 供应商联系方式:             | 15061665093 |        |
| 社会统一信用代码:                    | 123123124134132132         |                      |             |        |
| 合同主要信息                       |                            |                      |             |        |
| 主要标的名称:                      | 小米便携式计算机                   |                      |             |        |
| 主要标的数量:                      | 5                          | 主要标的单价:              | 11元         |        |
| *财政性资金:                      | 0元                         | 可用财政性资金:             | 0元          |        |
| * 非财政性资金:                    | 0元                         | 可用非财政性资金:            | 0元          |        |
| * 合同金额:                      | 55元                        | 采购方式:                | 框架协议        | V      |
| 报价类型:                        | 总价                         | 合同签订日期:              | 请选择合同签订时间   | Ê      |
| * 工期、供货期:                    | 请选择工期、供货期时间                |                      |             |        |
| 规格型号(或服务要求):                 | 内存容量:4GB                   |                      |             | T      |
|                              |                            |                      |             | 返回保存   |